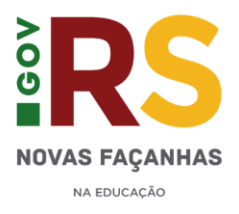

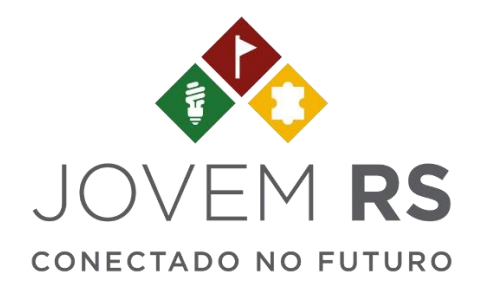

## MANUAL

# Cadastro de Projetos

## <u>SUMÁRIO</u>

| 1 - SOBRE O JOVEM RS           | 2 |
|--------------------------------|---|
| 2 - COMO CADASTRAR UM PROJETO? | 3 |

### 1) SOBRE O JOVEM RS

O Jovem RS Conectado no Futuro, é um programa estratégico que define as ações de gestão pedagógica e de planejamento da pasta. A iniciativa promove o empreendedorismo, a inovação e a criatividade nas escolas, em parcerias com parques tecnológicos e universidades. A proposta é valorizar, apoiar e dar visibilidade e estímulo ao crescimento e ao protagonismo juvenil.

Você, com o perfil de diretor(a) de escola, deverá cadastrar o projeto da sua escola que se enquadre nos selos do programa. Lembre-se de preencher todos os campos obrigatórios. Você também poderá salvar o projeto e retornar em outro momento para continuar a edição.

Confira o fluxo dos projetos e saiba quando deverá agir:

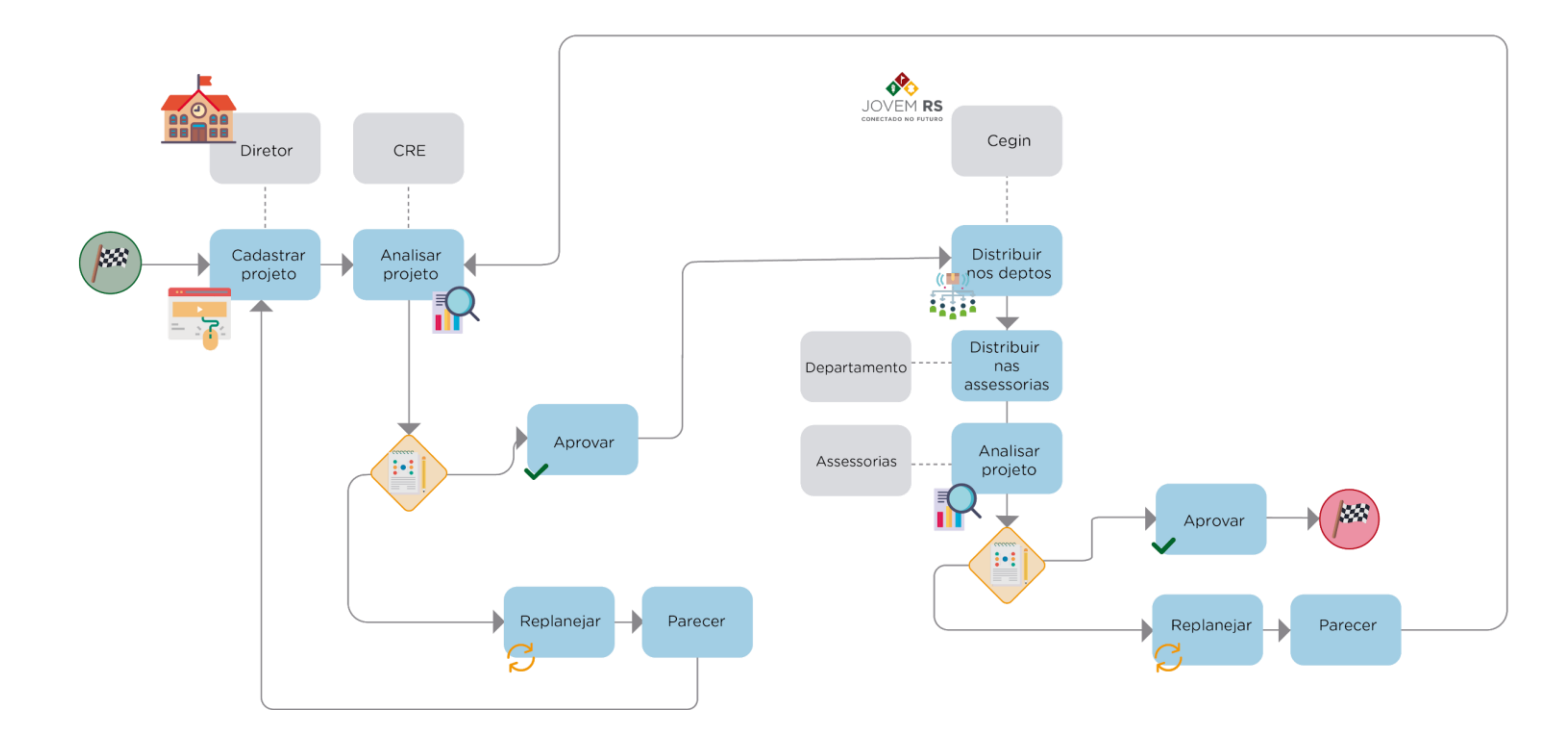

## 1) COMO CADASTRAR UM PROJETO?

## 1° PASSO

Acesse http://portal.educacao.rs.gov.br, em seguida clique em "Faça seu login".

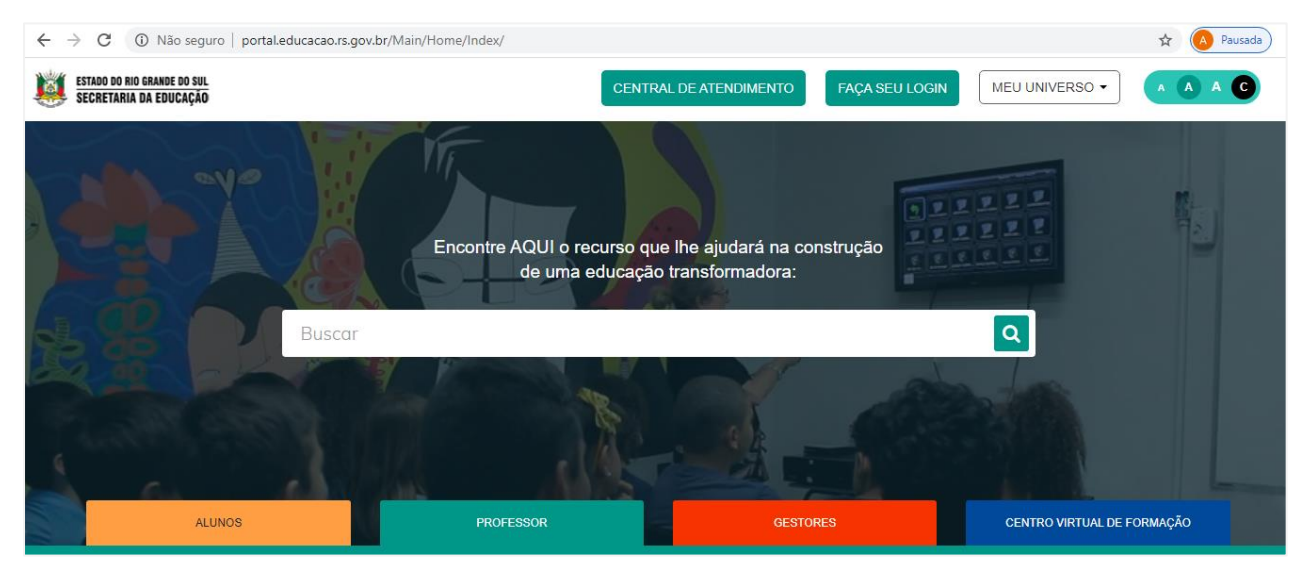

## Informe seu CPF e senha

| ESTADO DO RIO GRANDE DO SUL<br>SECRETARIA DA EDUCAÇÃO | CENT                                                                                                  | TRAL DE ATENDIMENTO | FAÇA SEU LOGIN                                               | MEU UNIVERSO -      | A A A C |
|-------------------------------------------------------|----------------------------------------------------------------------------------------------------|---------------------|--------------------------------------------------------------|---------------------|---------|
| Buscar                                                | C Entra<br>Login:<br>84710411034<br>Senha:<br><br>Caso já utilize outros sistema da SEDUC como<br>ser | r com o Google      | ×<br>ma senha. Se for<br>s digitos do CPF.<br>ci minha senha |                     |         |
| ALUNOS                                                | PROFESSOR                                                                                             | GESTORE             | ES                                                           | CENTRO VIRTUAL DE F | ORMAÇÃO |

No menu "Meu Universo" acesse "Jovem RS".

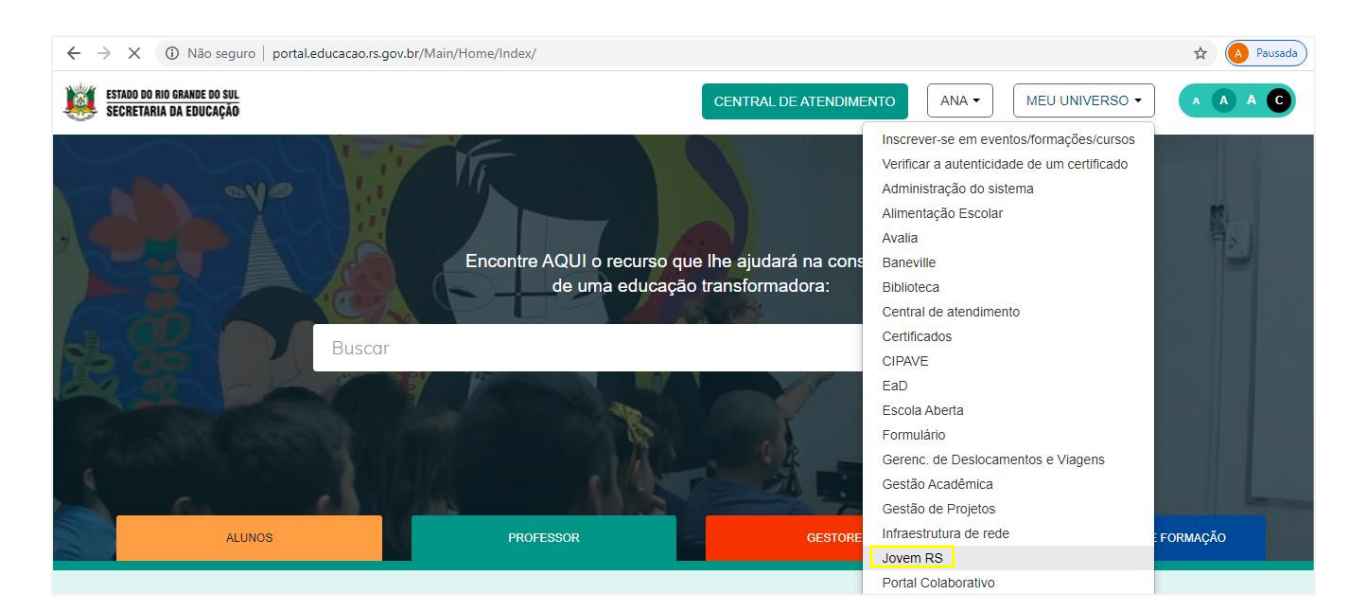

A página com informações do CEGIN será aberta, nela você encontra informações sobre o programa Jovem RS Conectado no Futuro, além de vídeos e a descrição de todos os indicadores dos selos.

No menu "Cadastros" selecione a opção "Projetos". Nesse item você poderá buscar, analisar e cadastrar novas solicitações.

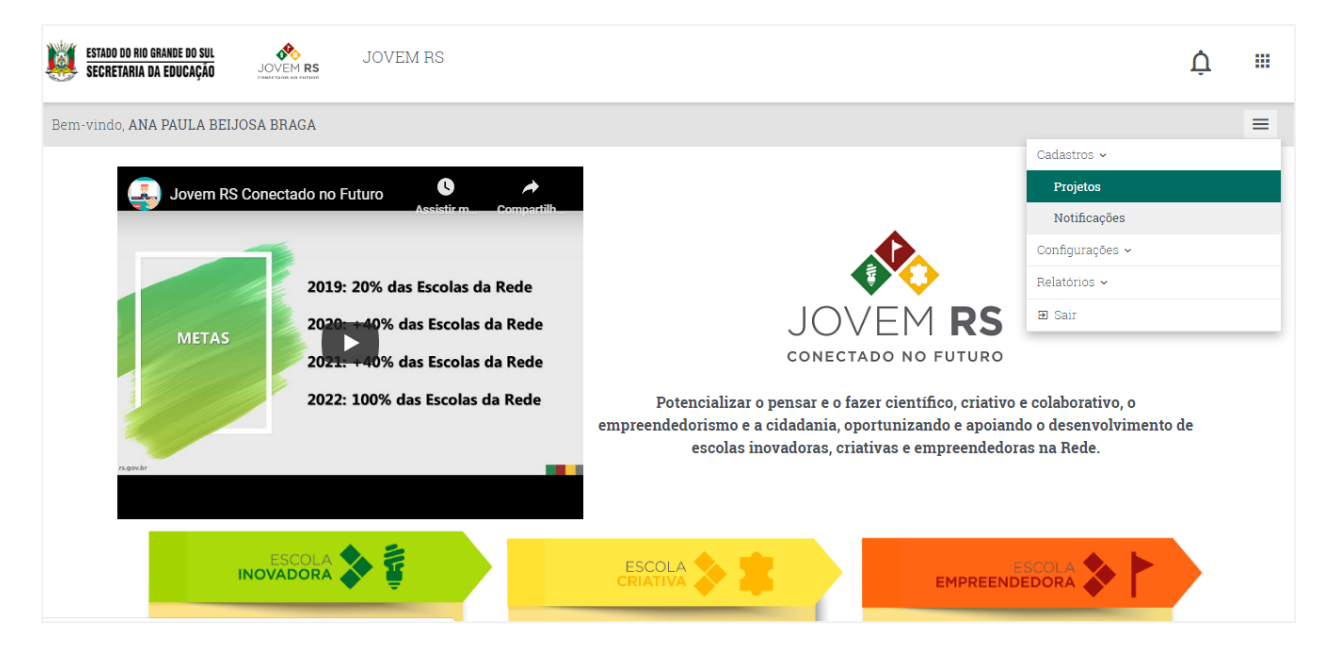

Você também poderá utilizar o botão "Cadastrar" na página inicial.

| Cadastro de projetos              |
|-----------------------------------|
|                                   |
|                                   |
| Manual de sistem                  |
| CREs: cadastro de usuá            |
| Manual do si<br>CREs: cadastro de |

## 3° PASSO

Para cadastrar um novo projeto, basta você clicar em "Novo Projeto" no campo destacado abaixo.

| ESTADO DO RIO GRANDE DO SUL<br>Secretaria da Educação Jovem RS<br>Jovem RS |                         | ¢ ≋            |
|----------------------------------------------------------------------------|-------------------------|----------------|
| Bem-vindo, ANA PAULA BEIJOSA BRAGA                                         |                         | ≡              |
| Consulta de projeto                                                        |                         |                |
| Unidade administrativa                                                     | Escola                  |                |
| Digite o nome da unidade administrativa                                    | Digite o nome da escola |                |
| Nome:                                                                      | Situação                |                |
| Digite o nome                                                              | Selecione               | •              |
| Data de início do projeto Data d                                           | término do projeto      |                |
| /                                                                          | /                       |                |
|                                                                            | PESQUISA                | R NOVO PROJETO |

Ao cadastrar um projeto você deverá selecionar todos os indicadores que o seu projeto se qualifica. Somente após selecionar todos os indicadores de pelo menos um selo, o sistema habilitará para cadastrar o projeto. Após selecionar os indicadores, clique em "Avançar".

| elos e indicadores     | Selos e indicadores                                               |
|------------------------|-------------------------------------------------------------------|
| adastro                | Selecione os indicadores contemplados pelo projeto da sua escola. |
| entificação do projeto | · · ·                                                             |
| luipe envolvida        | GINENTO DE PARCERIAS                                              |
| eas de conhecimento    | HABILIDADE SOCIOEMOCIONAIS                                        |
| ano de ação            | METODOLOGIA STEAM                                                 |
| nexos                  | METODOLOGIAS ATIVAS                                               |
| nalização              | PENSAR E FAZER CIENTÍFICO                                         |
| nanzação               | PROTAGONISMO E COOPERAÇÃO                                         |
|                        | SUSTENTABILIDADE ECONÔMICA                                        |
|                        | Z TECNOLOGIA PORTADORA DE FUTURO                                  |
|                        |                                                                   |
|                        |                                                                   |

Exemplo: Para habilitar o selo "Escola Inovadora", o projeto deverá envolver os 5 (cinco) indicadores que correspondem esse selo:

- Tecnologia Portadora De Futuro;
- Cultura E Inovação;
- Metodologia Steam;
- Pensar e Fazer científico;
- Metodologias Ativas.

Caso você tenha dúvidas quanto aos indicadores, na página inicial do sistema há uma descrição para cada um dos selos.

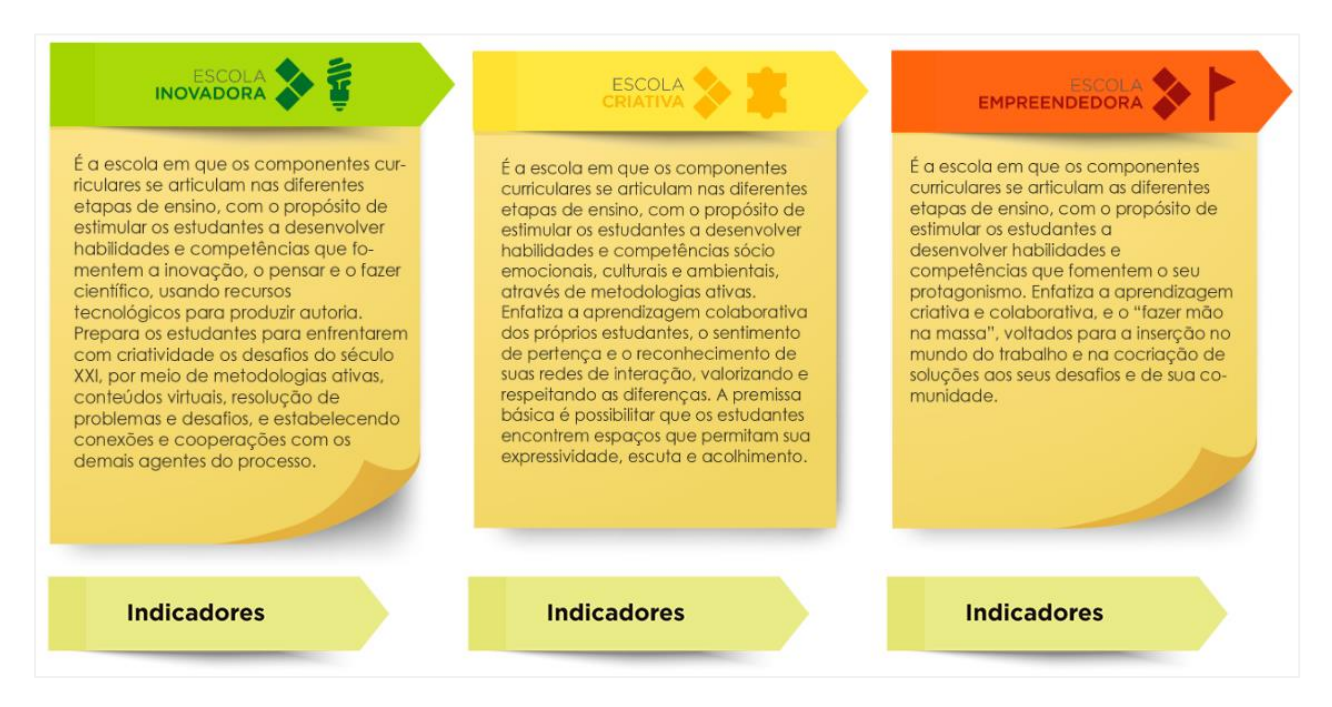

## 5° PASSO

Após clicar em avançar, você deverá preencher todos os campos obrigatórios. O sistema já traz a "Unidade Administrativa" e a "Escola" do seu cadastro.

| ESTADO DO RIO GRANDE DO SUL<br>SECRETARIA DA EDUCAÇÃO JOVEM RS |                                                               |                             |         | Ų |   |
|----------------------------------------------------------------|---------------------------------------------------------------|-----------------------------|---------|---|---|
| Bem-vindo, ANA PAULA BEIJOSA BRAGA                             |                                                               |                             |         |   | ≡ |
| Cadastro de projeto                                            |                                                               |                             |         |   |   |
| 1 Selos e indicadores                                          | Identificação do projeto                                      |                             |         |   |   |
| 2 Cadastro                                                     | Indique as principais características e objetivos desse p     | rojeto.                     |         |   |   |
| Identificação do projeto                                       |                                                               |                             |         |   |   |
| Equipe envolvida                                               |                                                               |                             |         |   |   |
| Áreas de conhecimento                                          |                                                               |                             |         |   |   |
| Plano de ação                                                  |                                                               |                             |         |   |   |
| Anexos                                                         | Avatar                                                        |                             |         |   |   |
| 3 Finalização                                                  | Esconter arquivo rientani arquivo seccionado<br>Extensões per | nitidas: png.jpg.jpeg       |         |   |   |
|                                                                | Unidade administrativa *                                      | Escola *                    |         |   |   |
|                                                                | 14 COORDENADORIA REGIONAL DE EDUCAC/                          | ESC TÉCNICA EST ENTRE IJUIS |         |   |   |
|                                                                | Data da inícia da projetat                                    | Data de términe de prejetet |         |   |   |
|                                                                |                                                               | 31/12/2020                  |         |   |   |
|                                                                |                                                               | 01/12/2020                  |         |   |   |
|                                                                | Nome do projeto *                                             |                             |         |   |   |
|                                                                | Projetos salas temáticas                                      |                             |         |   |   |
|                                                                | Justificativa *                                               |                             |         |   |   |
|                                                                | Projetos salas temáticas                                      |                             |         |   |   |
|                                                                |                                                               |                             | 11      |   |   |
|                                                                | Objetivo *                                                    |                             |         |   |   |
|                                                                | Projetos salas temáticas                                      |                             |         |   |   |
|                                                                |                                                               |                             |         |   |   |
|                                                                |                                                               |                             |         |   |   |
|                                                                | ← VOLTAR                                                      | $\rightarrow$               | AVANÇAR |   |   |

## 6°PASSO

A "Equipe envolvida" deverá constar o CPF e nome de um ou mais professores responsáveis pela operacionalização do projeto. O número total dos alunos envolvidos no projeto e qual a sua Etapa de Ensino.

Após preencher deverá clicar no ícone de "+" para adicionar. O campo "Parceiros" também é obrigatório. Caso a escola não possua um parceiro poderá preencher, por exemplo: "não possui". Em seguida clique em "Avançar".

| ESTADO DO NIO GRANDE DO SUL<br>SECRETARIA DA EDUCAÇÃO JOVEM RS        |                                                       |                                          |       |                                |                                                                 |              | Ų |   |
|-----------------------------------------------------------------------|-------------------------------------------------------|------------------------------------------|-------|--------------------------------|-----------------------------------------------------------------|--------------|---|---|
| Bem-vindo, ANA PAULA BEIJOSA BRAGA                                    |                                                       |                                          |       |                                |                                                                 |              |   | ≡ |
| Cadastro de projeto                                                   |                                                       |                                          |       |                                |                                                                 |              |   |   |
| <ol> <li>Selos e indicadores</li> <li>Cadastro</li> </ol>             | Equipe envolvida<br>Indique as pessoas respo          | nsáveis pela operacionalizaç             | ao do | o projeto.                     |                                                                 |              |   |   |
| Identificação do projeto<br>Equipe envolvida<br>Áreas de conhecimento | CPF do professor *                                    | Nome do professor *<br>Nome do professor |       |                                | Carga horária sen<br>Carga horária                              | nanal *<br>+ |   |   |
| Plano de ação<br>Anexos                                               | CPF                                                   | Nome                                     |       |                                | Registre o número de hi<br>excedendo 4h/semana<br>Carga horária | Ações        |   |   |
| 3 Finalização                                                         | 677.090.360-15<br>Número total de aluno               | José da Silva<br>s na escola *           |       | Número total de                | 01,00<br>e professores na esc                                   | ola *        |   |   |
|                                                                       | Número de alunos env                                  | olvidos *                                |       | Classificação de Selecione a c | e alunos *<br>·lassificação                                     | • +          |   |   |
|                                                                       | Número de alunos                                      |                                          |       | Class                          | ificação                                                        | Ações        |   |   |
|                                                                       | 200                                                   |                                          |       | 4 - Ens                        | sino Médio                                                      |              |   |   |
|                                                                       | Parceiros *<br>Lucas Medeiros<br><u>Kayana</u> Amaral |                                          |       |                                |                                                                 |              |   |   |
|                                                                       | ← VOLTAR                                              |                                          |       |                                |                                                                 | → avançar    |   |   |

Você deverá selecionar primeiro a "Área de Conhecimento" e depois clicar na caixa de seleção "Habilidade" de acordo com o **Referencial Curricular Gaúcho (RCG)**. Após selecionar a habilidade clique no sinal de **"+"** para incluir no cadastro do projeto.

| ESTADO DO RIO GRANDE DO SUL<br>SECRETARIA DA EDUCAÇÃO | JOVEM RS                 |                                                 |                                                                     |          | Ų |   |
|-------------------------------------------------------|--------------------------|-------------------------------------------------|---------------------------------------------------------------------|----------|---|---|
| Bem-vindo, ANA PAULA BEIJOS                           | A BRAGA                  |                                                 |                                                                     |          |   | ≡ |
| Cada                                                  | astro de projeto         |                                                 |                                                                     |          |   |   |
| 1                                                     | Selos e indicadores      | Áreas de conhecimento                           |                                                                     |          |   |   |
| 2                                                     | Cadastro                 | Indique as áreas de conhecimento relacionadas a | io projeto.                                                         |          |   |   |
|                                                       | Identificação do projeto | Área de conhecimento *                          |                                                                     |          |   |   |
|                                                       | Equipe envolvida 🔹       | Selecione a área de conhecimento                |                                                                     | •        |   |   |
|                                                       | Áreas de conhecimento    | Habilidada *                                    |                                                                     |          |   |   |
|                                                       | Plano de ação            | Consulte aqui o Referencial Curricular Gaúcho   |                                                                     |          |   |   |
|                                                       | Anexos                   | Selecione a habilidade                          |                                                                     | <b>v</b> |   |   |
| (3)                                                   | Finalização              | Área de conhecimento                            | Habilidade                                                          | Ações    |   |   |
|                                                       |                          | EF - Ciências da Natureza                       | (EF01CI01RS-1) - Identificar as características<br>de cada material |          |   |   |
|                                                       |                          | ← VOLTAR                                        | ÷                                                                   | AVANÇAR  |   |   |

Caso tenha dúvidas sobre o Referencial Curricular Gaúcho, há um link que pode ser acessado para verificar os cadernos do RCG.

| Áreas de conhecimento<br>Indique as áreas de conhecimento relacionadas | ao projeto.                                                      |       |
|------------------------------------------------------------------------|------------------------------------------------------------------|-------|
| •• 2                                                                   |                                                                  |       |
| Área de conhecimento *                                                 |                                                                  |       |
| Selecione a área de conhecimento                                       |                                                                  | •     |
| Habilidade *<br>Consulte aqui o Referencial Curricular Gaŭcho          |                                                                  |       |
| Selecione a habilidade                                                 |                                                                  | • +   |
| Área de conhecimento                                                   | Habilidade                                                       | Ações |
| EF - Ciências da Natureza                                              | (EF01CI01RS-1) - Identificar as características de cada material |       |
|                                                                        |                                                                  |       |

No menu "Plano de ação" informe o início do Projeto e o Cronograma das Ações/Atividades que irão ocorrer durante o desenvolvimento do projeto, bem como o responsável por cada uma. Nesse cronograma deverá conter ainda as despesas previstas para cada ação e qual o seu tipo. Em seguida clique em "Avançar".

| ESTADO DO RIO GRANDE DO SUL<br>Secretaria da Educação Jovem RS  |                                                                                                    | ¢ ≋ |
|-----------------------------------------------------------------|----------------------------------------------------------------------------------------------------|-----|
| Bem-vindo, ANA PAULA BEIJOSA BRAGA                              |                                                                                                    | =   |
| Cadastro de projeto                                             |                                                                                                    |     |
| <ol> <li>Selos e indicadores</li> <li>Cadastro</li> </ol>       | Plano de ação<br>Indique o cronograma e recursos necessários para implementação do projeto.                                            |     |
| Identificação do projeto Equipe envolvida Áreas de conhecimento | Data de início do projeto     Data de término do projeto       01/04/2020     31/12/2020                                               |     |
| Plano de ação<br>Anexos                                         | <b>Cronograma</b><br>Ação   Atividade   Descrição *                                                                                    |     |
| 3 Finalização                                                   | Digite a descrição                                                                                                    |     |
|                                                                 | Responsável * Digite o responsável                                                                                                    |     |
|                                                                 | Data *         Valor/custo *          //         0,00                                                                                  |     |
|                                                                 | Tipo de despesa *  Selecione o tipo de despesa                                                                                         |     |
|                                                                 | Ação   Atividade  <br>Descrição Tipo de despesa Responsável Data Valor/custo Ações                                                     |     |
|                                                                 | Recunião de alinhamento<br>para a definição das<br>atividades do projeto. Diárias de Viagem -<br>Diárias de viagem -<br>Total RS 60.00 |     |
|                                                                 | ← VOLTAR → AVANÇAR                                                                                                    |     |

## 9º PASSO

Em "Anexos" você poderá fazer o upload dos arquivos para complementar o seu projeto. Não é um campo obrigatório, mas você pode utilizar se achar necessário. Caso não tenha nada para acrescentar é só clicar em "Avançar".

| ESTADO DO HIO GRANDE DO SUL<br>SECRETARIA DA EDUCAÇÃO JOVEM RS | 3                                     |                                              |                       | Ų |   |
|----------------------------------------------------------------|---------------------------------------|----------------------------------------------|-----------------------|---|---|
| Bem-vindo, ANA PAULA BEIJOSA BRAGA                             |                                       |                                              |                       |   | ≡ |
| Cadastro de projeto                                            |                                       | i                                            |                       |   |   |
| 1 Selos e indicadores                                          | Anexos                                |                                              |                       |   |   |
| 2 Cadastro                                                     | Indique os anexos do projeto.         |                                              |                       |   |   |
| Identificação do projeto                                       |                                       |                                              |                       |   |   |
| Equipe envolvida                                               | Descrição *                           |                                              |                       |   |   |
| Áreas de conhecimento                                          | Digite a descrição do anexo           |                                              |                       |   |   |
| Plano de ação                                                  | Anexo *                               |                                              |                       |   |   |
| Anexos                                                         | Escolher arquivo Nenhum arquiv        | ro selecionado 🕂                             |                       |   |   |
| 3 Finalização                                                  | Extensões permitidas: jpg,jpeg,png,tx | t,pdf,doc,docx                               |                       |   |   |
|                                                                | Descrição                             | Anexo                                        | Ações                 |   |   |
|                                                                | Manual de Cadastro de Projeto         | Manual_Jovem_RS<br>_Cadastro_de_Projetos.pdf |                       |   |   |
|                                                                |                                       |                                              |                       |   |   |
|                                                                | ← VOLTAR                              |                                              | $\rightarrow$ avançar |   |   |

## 10° PASSO

No menu "Finalização" você poderá rever todo o projeto cadastrado. Ao clicar em "Salvar" você poderá acessar para editar mais tarde, ou "Salvar e Enviar" para enviar à CRE para avaliação. Lembre-se o seu projeto somente será avaliado se você clicar no botão "Salvar e Enviar" e após enviar não poderá mais editar, somente se ele for retificado pela CRE.

| ESTADO DO RIO GRANDE DO SUL<br>Secretaria da Educação | JOVEM RS             | VEM RS      |                            |                                   |             |                     |             |                          | ¢ |
|-------------------------------------------------------|----------------------|-------------|----------------------------|-----------------------------------|-------------|---------------------|-------------|--------------------------|---|
| n-vindo, ANA PAULA Bl                                 | EIJOSA BRAGA         |             |                            |                                   |             |                     |             |                          |   |
|                                                       |                      |             |                            |                                   |             |                     |             |                          |   |
| C                                                     | Cadastro de proie    | to          |                            |                                   |             |                     |             |                          |   |
|                                                       |                      |             |                            |                                   |             |                     |             |                          |   |
|                                                       |                      |             | ·                          |                                   |             |                     |             |                          |   |
|                                                       | Selos e indicadores  | Final       | izaçao                     |                                   |             |                     |             |                          |   |
|                                                       | 2 Cadastro           |             |                            |                                   |             |                     |             |                          |   |
|                                                       | Identificação do pro | jeto        | Projeto Sala               | s Temáticas                       |             |                     |             |                          |   |
|                                                       | Equipe envolvida     |             |                            |                                   |             |                     |             |                          |   |
|                                                       | Áreas de conhecime   | ento Selos: |                            |                                   |             |                     |             |                          |   |
|                                                       | Plano de ação        | 00100.      | Escola In                  | novadora: TECNOL                  | DGIA PORT   | TADORA DE FUT       | URO, CUL    | TURA E                   |   |
|                                                       | Anexos               |             | INOVAÇA<br>METODO          | AO, METODOLOGIA<br>DLOGIAS ATIVAS | STEAM, P    | ENSAR E FAZER       | CIENTIFI    | iCO e                    |   |
|                                                       | 3 Finalização        | Derfeit     | e de verliger == 01/07/00  | 120 - 21/12/2020                  |             |                     |             |                          |   |
|                                                       |                      | Period      | le administrativa: 14.00   | ORDENADORIA PE                    | GIONAL DI   |                     | ANTO AN     | IGELO                    |   |
|                                                       |                      | Escola      | ESC TÉCNICA EST ENT        | BE LIUIS                          | GIUNAL DI   | E EDOCACAO - S      | AN UT NIN   | IOLLU                    |   |
|                                                       |                      | Nome        | do projeto: Projeto Salas  | Temáticas                         |             |                     |             |                          |   |
|                                                       |                      | Justifi     | cativa: Projeto Salas Tem  | náticas                           |             |                     |             |                          |   |
|                                                       |                      | Objetiv     | o: Projeto Salas Temátic   | cas                               |             |                     |             |                          |   |
|                                                       |                      | Númer       | o total de alunos na esc   | ola: 147                          |             |                     |             |                          |   |
|                                                       |                      | Núme        | o total de professores na  | a escola: 20                      |             |                     |             |                          |   |
|                                                       |                      | Parcei      | ros: Lucas Medeiros Kay    | ana Amaral                        |             |                     |             |                          |   |
|                                                       |                      | A           | A                          |                                   |             |                     |             |                          |   |
|                                                       |                      | Areas       | de conhecimento/nabilio    | dade:<br>Habilidade               |             |                     |             |                          |   |
|                                                       |                      | FF . C      | iências da Natureza        | (FE010101BS-1) - Id               | entificar a | s características i | de cada m   | aterial                  |   |
|                                                       |                      |             | renolas da Natareza        | (21 010101110 1) 10               | circinour a | 5 caracteristicas ( | ac odda iri | uteriui                  |   |
|                                                       |                      | Profes      | sores:                     |                                   |             |                     |             |                          |   |
|                                                       |                      | Nom         | 2                          | CI                                | PF          |                     | Carga h     | orária                   |   |
|                                                       |                      | José (      | ia Silva                   | 67                                | 7.090.360-1 | .5                  | 01,00       |                          |   |
|                                                       |                      |             |                            |                                   |             |                     |             |                          |   |
|                                                       |                      | Classif     | icação de alunos:          |                                   |             |                     |             |                          |   |
|                                                       |                      | Núm         | ero de alunos              |                                   | Clas        | sificação           |             |                          |   |
|                                                       |                      | 200         |                            |                                   | 4 - E       | nsino Médio         |             |                          |   |
|                                                       |                      |             |                            |                                   |             |                     |             |                          |   |
|                                                       |                      | Cronog      | Irama:                     |                                   |             |                     |             |                          |   |
|                                                       |                      | Ação        | Atividade   Descrição      | Responsá                          | vel         | Data                | Valor       | Tipo de<br>despesa       |   |
|                                                       |                      |             |                            |                                   |             |                     |             | Manutenção               |   |
|                                                       |                      | Reuni       | ão de alinhamento para a   | a José da Si                      | lva         | 20/04/2020          | 500,00      | - Diárias de<br>Viagem - |   |
|                                                       |                      | denni       | ção das atividades do proj | ijeto.                            |             |                     |             | Diárias de<br>viagem     |   |
|                                                       |                      |             |                            |                                   |             |                     |             | 1 - CAN <b>F</b> 1999    |   |
|                                                       |                      | Anexo       | S:                         |                                   |             |                     |             |                          |   |
|                                                       |                      | Desc        | rição                      | Anexo                             |             |                     |             |                          |   |
|                                                       |                      |             |                            |                                   |             |                     |             |                          |   |
|                                                       |                      | Manu        | al de Cadastro de Projeto  | Manual                            | _Jovem_R    | SCadastro_de        | _Projetos.j | pdf                      |   |
|                                                       |                      | Manu        | al de Cadastro de Projeto  | Manual                            | _Jovem_R    | SCadastro_de        | _Projetos.j | pdf                      |   |